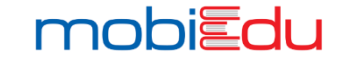

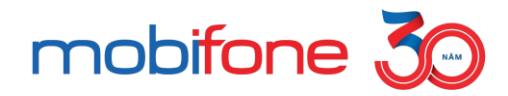

Q

O

## TẬP HUẤN SỬ DỤNG CỔNG KHÓA HỌC MỞ ĐẠI CHÚNG MOBIEDU MOOCS

MASSIVE OPEN ONLINE COURSES (MOOCS) CHƯƠNG TRÌNH ĐÀO TẠO BỘ THÔNG TIN & TRUYỀN THÔNG

Cục Chuyển đổi số Quốc gia Tổng Công ty Viễn thông MobiFone Tháng 12/2023

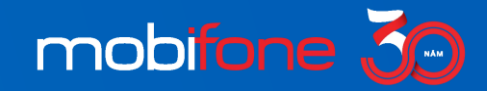

# HƯỚNG DẪN HỌC TẬP

- Đây là hướng dẫn cơ bản dành cho học viên
- Quản trị viên tại địa phương vừa là người học vừa là đầu mối giải đáp thắc mắc của người học tại địa bàn.

01

#### Đăng nhập

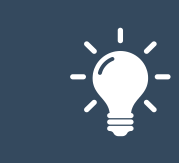

Học viên đăng nhập bằng email đăng ký và mật khẩu chung: Cds@2023#

Học viên không tự đăng ký trên website.

#### Tham gia học

02

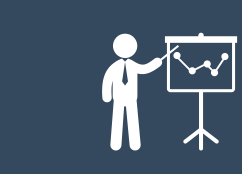

Học viên được chỉ định vào khóa nào sẽ nhìn thấy khóa đó, bấm Vào học.

Học viên tham gia bất cứ khóa nào vào bất cứ thời gian nào

Học viên học tối thiểu 75% video.

#### Làm bài kiểm tra

03

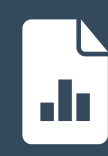

Học viên làm bài kiểm tra được gán theo khóa học.

Có thể làm lại nhiều lần không giới hạn.

Điều kiện đạt: 7 điểm

## 04

#### Chứng nhận

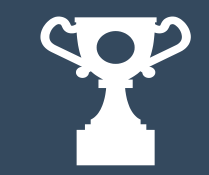

Chứng nhận được cấp tự động sau khi học viên hoàn thành khóa học.

# 1 | ĐĂNG NHẬP, QUẢN LÝ TÀI KHOẢN

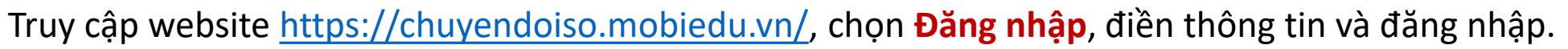

- Nên chọn lưu mật khẩu cho lần đăng nhập sau. Không khuyến khích đổi mật khẩu.
- Chủ động quản lý tài khoản, cập nhật thông tin cá nhân (nếu cần)

#### Trường hợp không đăng nhập thành công:

- Chưa có tài khoản: liên hệ với Quản trị tại địa phương, quản trị sẽ khai báo account. Admin MBF duyệt.
- Sai thông tin: sai tài khoản email, thừa dấu cách
- Tài khoản khai báo nhiều lần, trùng nhau giữa các tài khoản

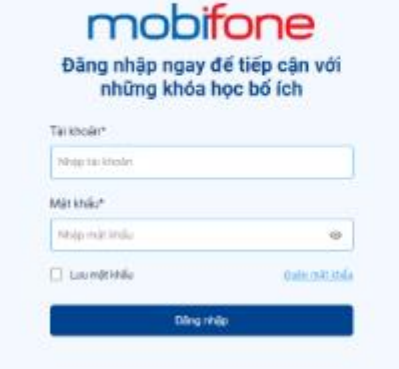

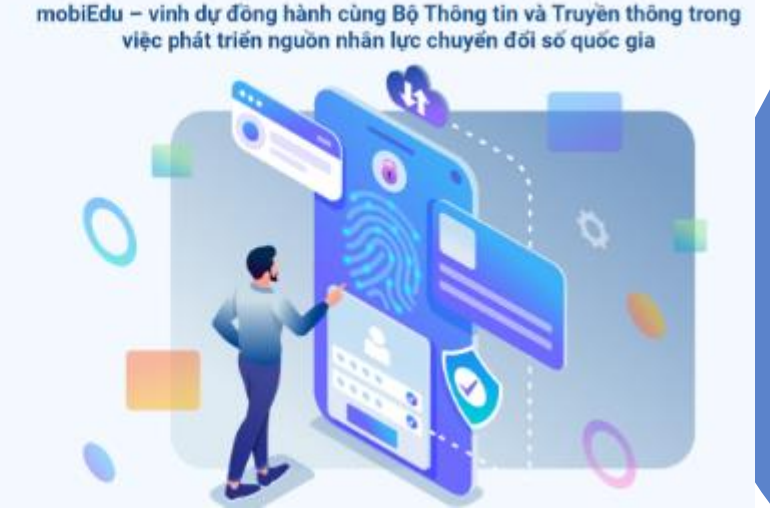

moh

#### Link quay phim màn hình:

https://www.youtube.com/watch?v=iqxrHklUe6U&t=1s

)

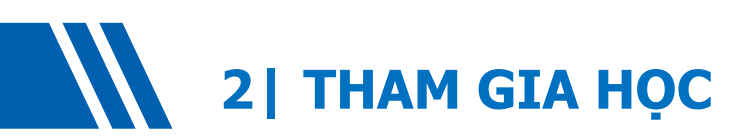

### Khóa học chỉ định

- Đăng nhập
- Click vào khóa học được chỉ định
- Chọn Học ngay/ Vào học
- Học lần lượt các bài học video
- Có thể đọc/ tải các học liệu doc, pdf
- Gửi câu hỏi trong khóa học
- Đánh giá khóa học

### Khóa học đại chúng

- Click vào khóa học đại chúng
- Mở trực tiếp các video
- Học bất cứ bài học nào
- Có thể đọc/ tải các học liệu doc, pdf
- Học tự do, không cần đăng nhập, không có kiểm tra. Thống kê theo IP truy cập

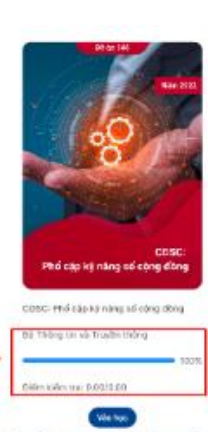

Link quay phim man hinh: <a href="https://www.youtube.com/watch?v=e-QFPLE2ILs&t=3s">https://www.youtube.com/watch?v=e-QFPLE2ILs&t=3s</a>

Link quay phim man hinh: <a href="https://www.youtube.com/watch?v=RUxUMlpdpDM">https://www.youtube.com/watch?v=RUxUMlpdpDM</a>

Bấm nộp bài hoặc hệ thống tự ghi nhận nộp bài sau khi ٠ hết giờ làm bài

- Có thể làm bài nhiều lần, cho phép nhìn thấy lịch sử ٠ làm bài
- Điểm đạt (do admin cài đặt áp dụng cho tất cả học viên): **7 điểm**

dạng trắc nghiệm Làm bài trong khoảng thời gian cố định sau khi mở đề

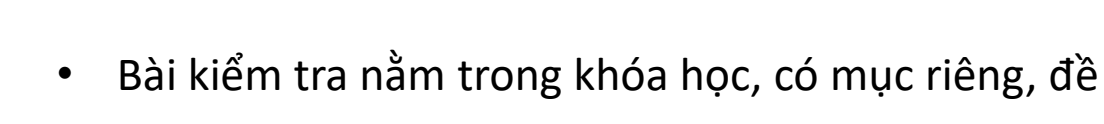

3 | LÀM BÀI KIỂM TRA

٠

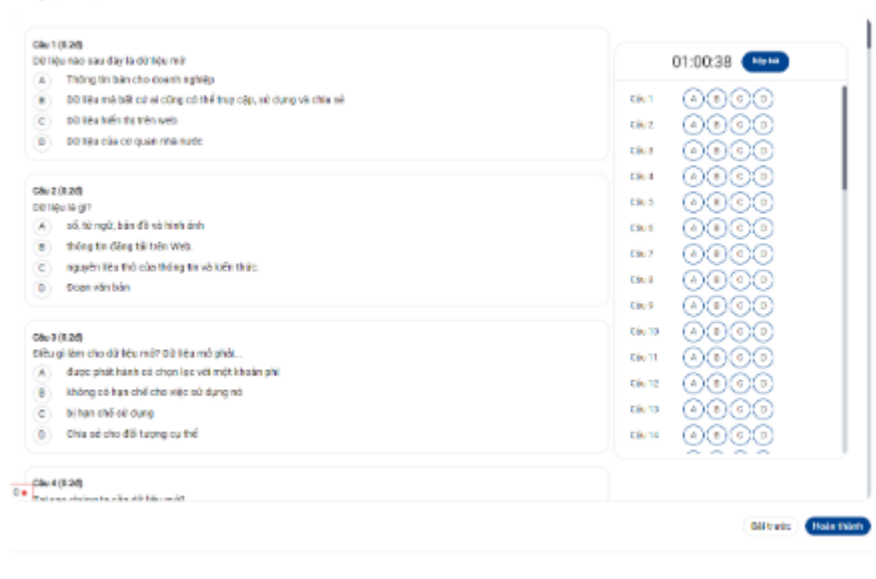

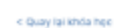

Chứng nhận hoàn thành khóa

4 | HOÀN THÀNH

- học cấp tự động sau khi học viên hoàn thành khóa học: xem tối thiểu 75% video và đạt điểm kiểm tra từ 7 trở lên
- Người học có thể theo dõi tiến độ học tập của mình, theo dõi danh sách chứng nhận của mình

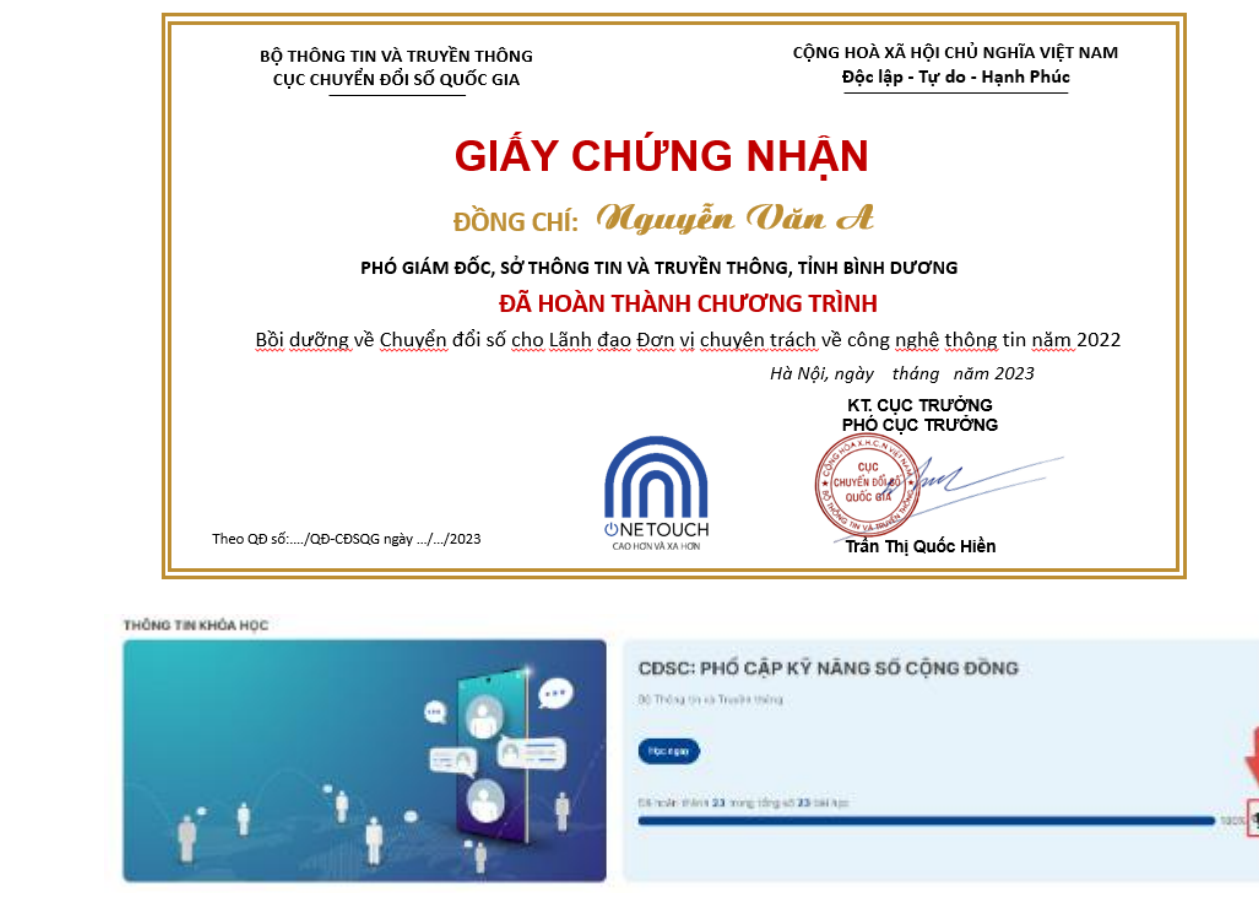

mohi

Link quay phim man hinh: <a href="https://www.youtube.com/watch?v=uAwtmjePm\_w&t=58s">https://www.youtube.com/watch?v=uAwtmjePm\_w&t=58s</a>